## **Daphne Quick Reference instructions**

Daphne go to <u>https://ftpeck.daphnehealth.com/</u> Enter the generic username (ftpeck) and password (valley)

| Sign in      |             |          |         |
|--------------|-------------|----------|---------|
| https://ftpe | ck.daphnehe | alth.com |         |
| Username     |             |          |         |
| Password     |             |          |         |
|              |             |          |         |
|              |             | Cancel   | Sign In |

Enter your personal user name and password

| •         | <b>- Daphne</b> Health |
|-----------|------------------------|
| <b>31</b> | bodnarc                |
| •         |                        |
|           | LOG IN                 |
|           | Forgot Password        |

This will take you to the dashboard.

Clicking "Schedule" on the left and then clicking on a provider name will take you to the schedule for that provider for the week. Any visit requests for the day will be there.

Click on patient name on the schedule to be taken to a screen where you can either click their name again to see the patient dashboard or click on "View Encounter" to be taken to the encounter note that the nurse or cna started for this visit.